# State of Maine Dog Licensing Database User Training

September 23, 2024

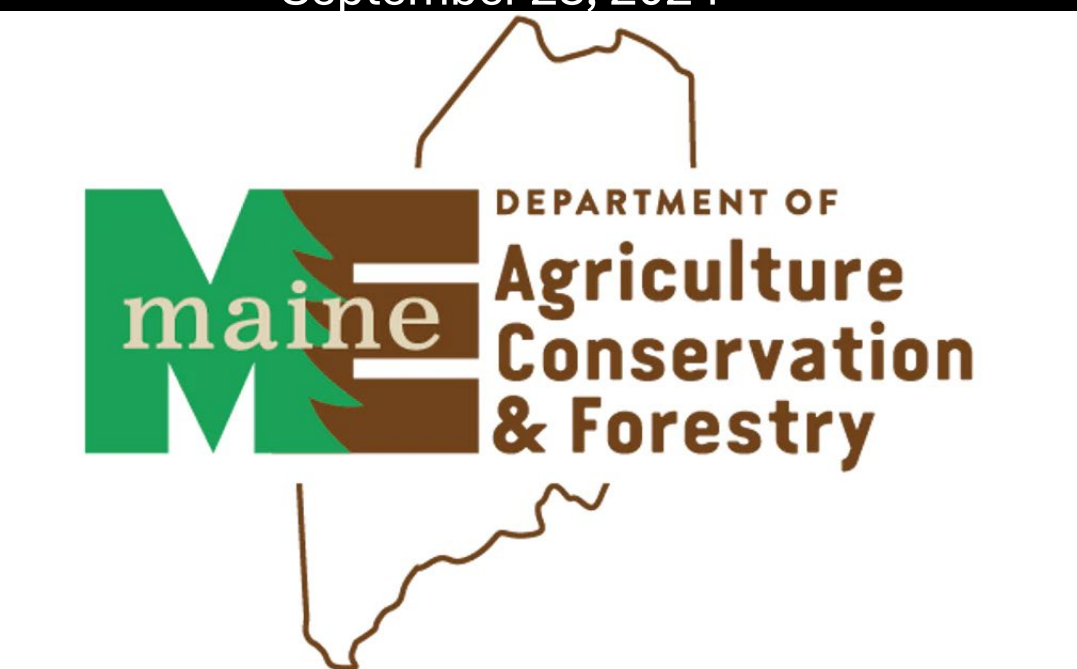

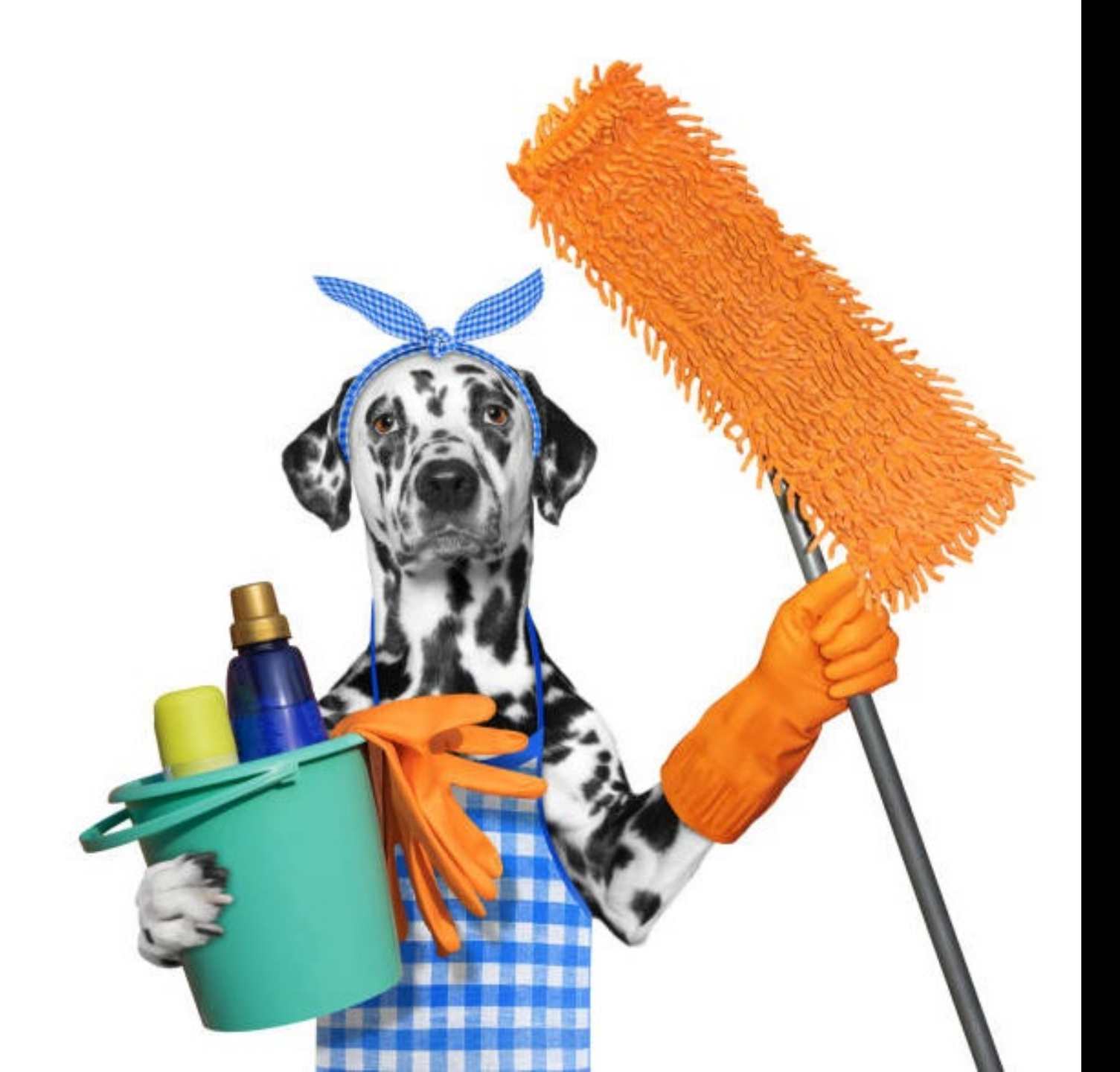

# Housekeeping

## Animal Welfare Program "Municipality Resources" is where you will find all info!

## https://www.maine.gov/dacf/ahw/animal\_welfare/municipality/index.shtml

| nealth                                 | Municipality Resources                                                                                                    | Town Clarkel Cat News               |
|----------------------------------------|----------------------------------------------------------------------------------------------------|-------------------------------------|
| Animal Health                          | Municipality Resources                                                                                                    | Updates!                            |
| Animal Welfare                         | On this page:                                                                                                    | Enter your email below to sign-up:  |
| About Us                               | <u>Municipal Dog Licensing</u>                                                                                                    | Go                                  |
| Animal Control Officers                | <u>Manuals, Guides and Booklets</u>                                                                                                    |                                     |
| Animal Shelters                        | <u>Forms &amp; Information</u>                                                                                                    | FEATURED LINKS                      |
| Animal Welfare Advisory<br>Council     | Municipal Dog Licensing                                                                                                    | Animal Control Officer<br>Resources |
| Applications & Forms                   | NEWS! October 3, 2024 - 2025 Dog Licensing Update for Municipalities                                                                                                    |                                     |
| Dog Licensing                          | Packat                                                                                                    |                                     |
| Municipality Resources                 | Fachel                                                                                                    |                                     |
| Spay/Neuter Programs                   | <u>Maine Dog Licensing (PDF)</u> Chapter 721 & 725 (PDF)                                                                                                    |                                     |
| State of Maine Animal<br>Response Team | <ul> <li><u>Municipal Update Form (PDF)</u> - Including updating ACO information.</li> <li><u>Municipal Supply Order Forms (PDF)</u> - For ordering dog tags</li> </ul>                                                                                                    |                                     |
| Statutes & Rules                       | Database User Training                                                                                                    |                                     |
| Contact Us                             | <ul> <li>Initial Task List (PDF)</li> <li>Maine Dog Licensing Database User Training Presentation (PDF) or watch on Dog License Database Training (YouTube)</li> <li>How to Preenter Data in Database (PPTX)</li> <li>How to Issue Municipal Kennel Licenses (PDF)</li> <li>How to Issue Nuisance or Dangerous Dog Licenses (PDF)</li> <li>How to Add a Fee Exempt License (PDF)</li> <li>Database TAOs (PDF)</li> </ul> |                                     |

## No sharing!

Usernames/passwords may not be shared!

1 per person not per municipality

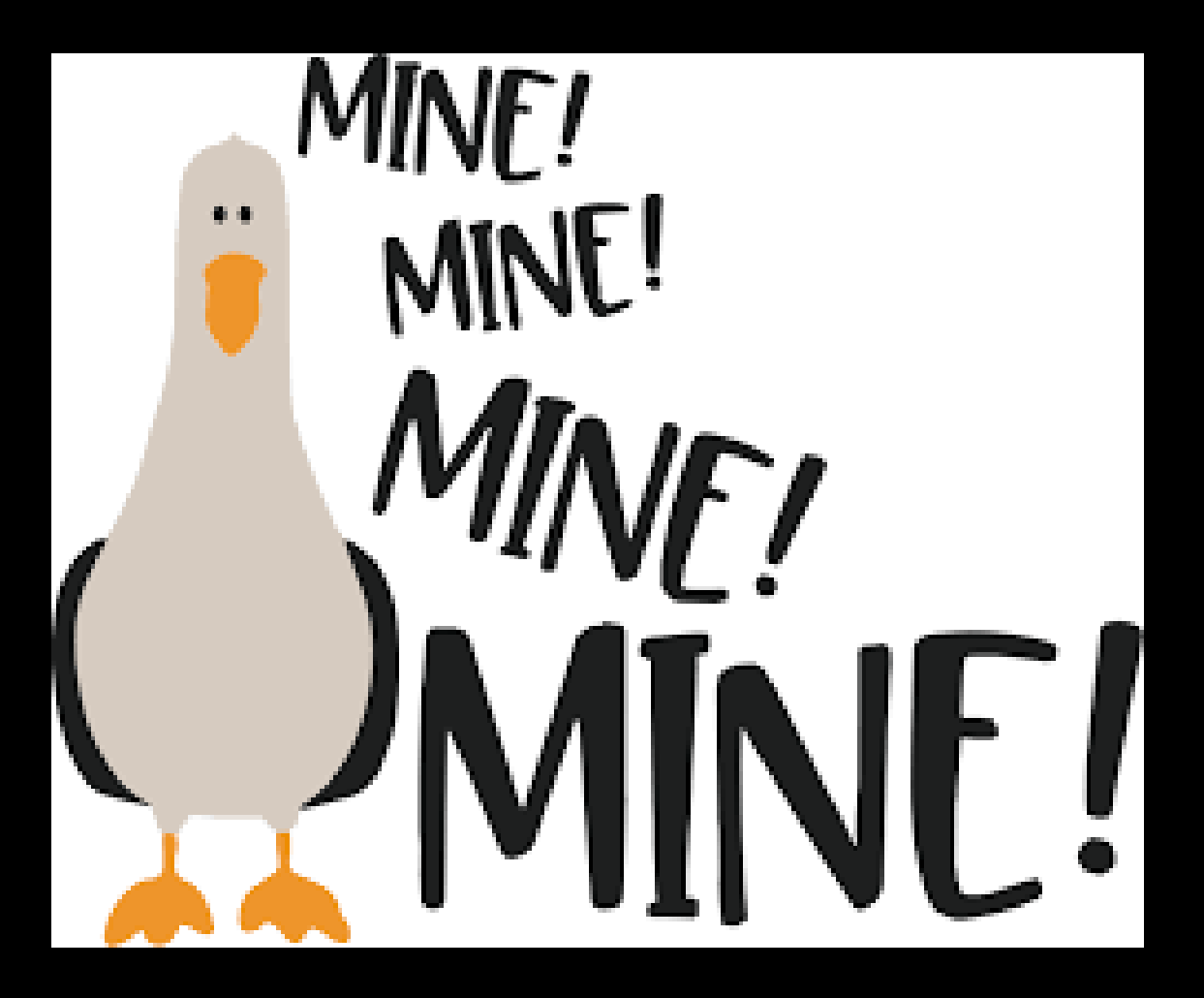

# Login Trouble?

Please try these steps to see if it helps resolve the issue: Verify URL: Ensure that the URL <u>https://sms.petpoint.com/sms3</u> is being used. Update Browser: Confirm that the browser is up to date. Clear Cache: Clear the browser cache. Try a Different Browser: If the issue persists, try using a different browser.

If none of those works, try to log in on your phone, as that will help support determine if this is a local issue.

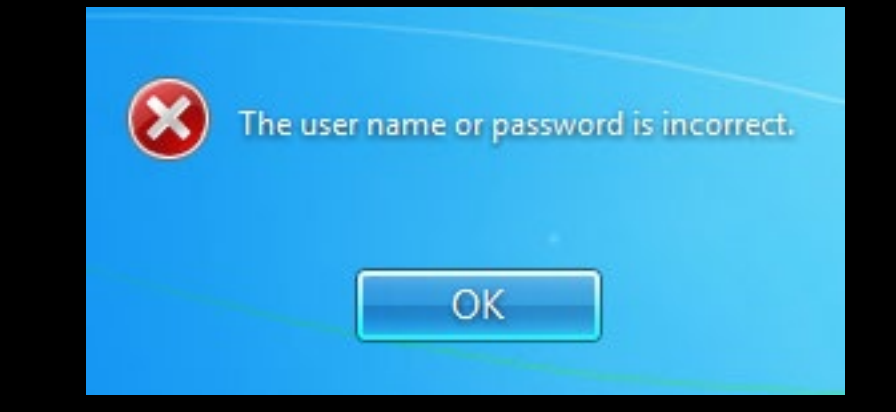

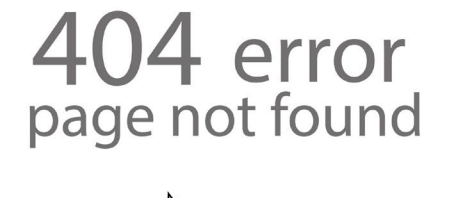

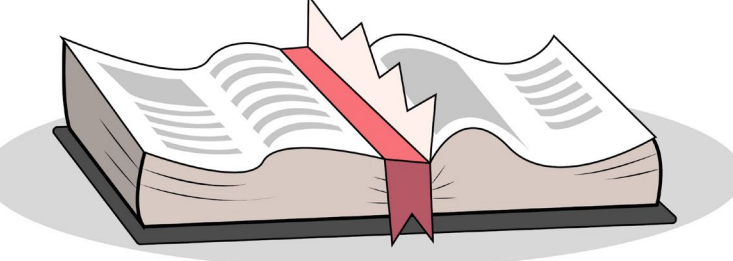

# FOLLOW INSTRUCTIONS CAREFULLY

YUU

makeameme.org

# TherefsonlytwothingsIdonftillte

# Change and the way things are.

icanhascheezeurger.com 👼 🕻 袭

# State of Maine Dog Licensing Database: Adding a License

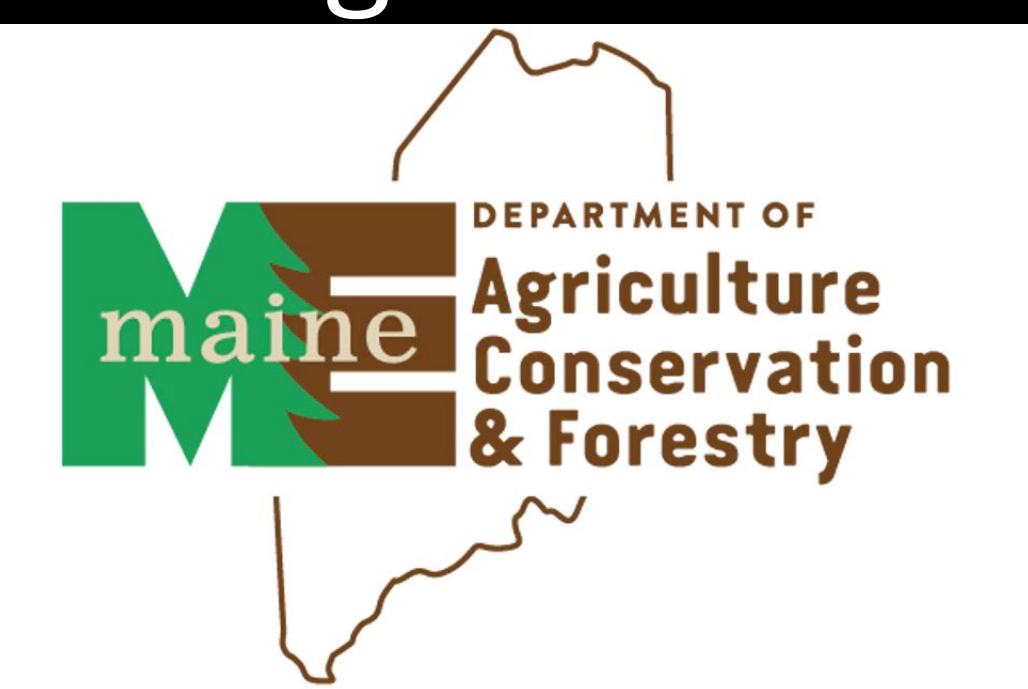

2025 Licenses will be issued fully through this system

2024 Licenses sold starting October 15 will be tracked via the Pet ID fields and added as receipt items at the end of your 2025 license sale. They are not put through the "add license" module

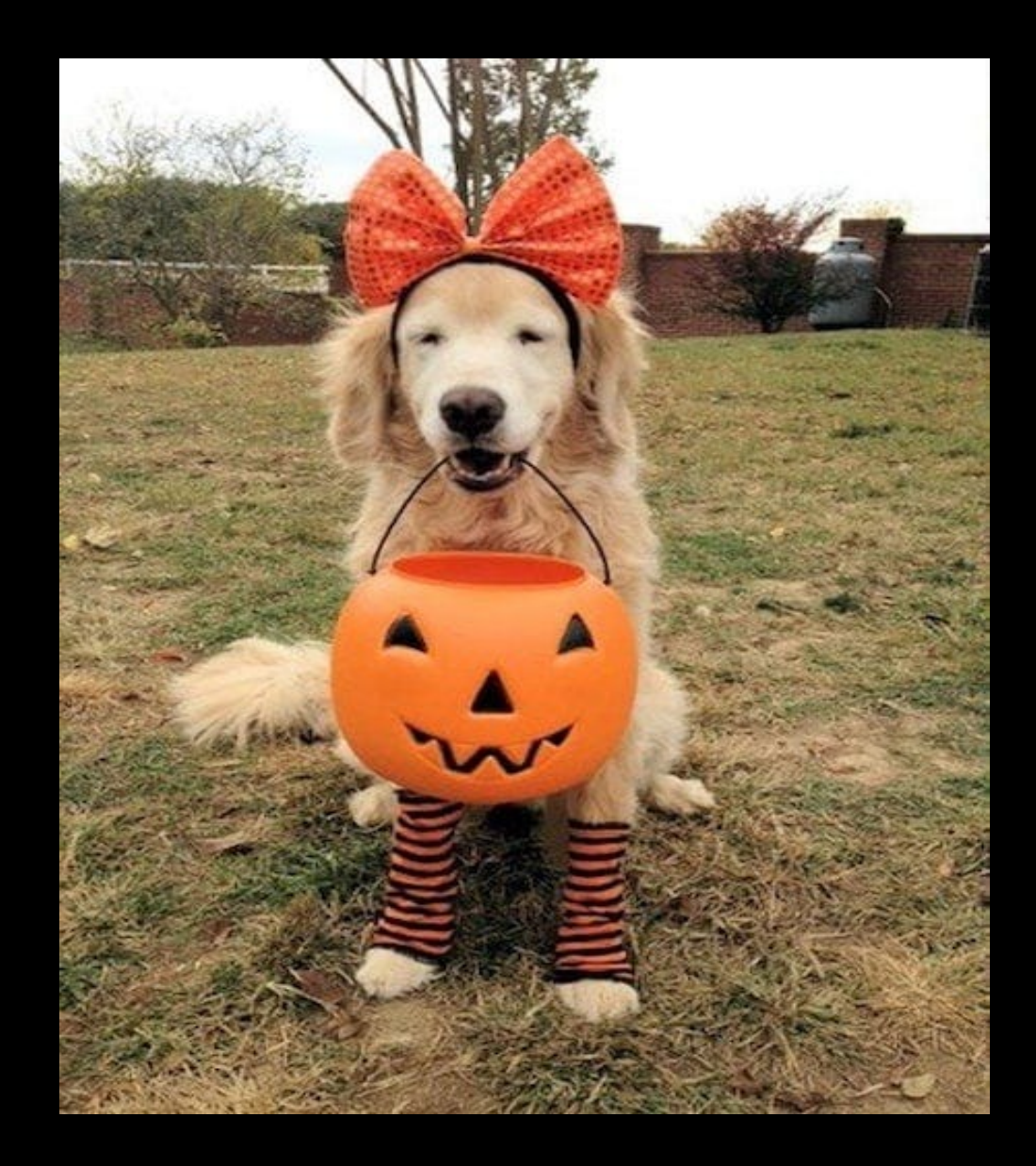

# Log in at www.petpoint.com/sms3

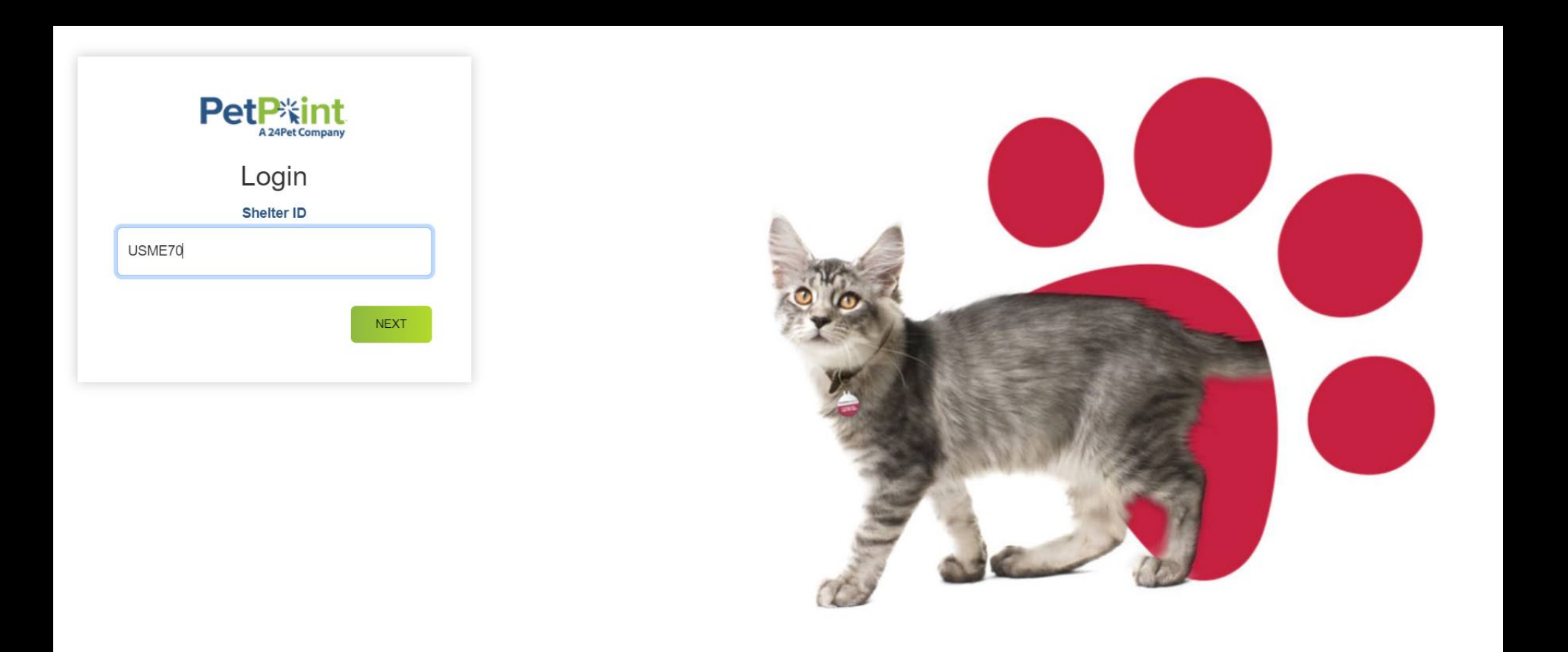

### Click on Licensing> Add License

|                  | t                                                                |               |         | -     | <b>Q</b> Search |      |      | 🌲 🕲 😫 💄        |
|------------------|------------------------------------------------------------------|---------------|---------|-------|-----------------|------|------|----------------|
| Edit PPTN I      | Licensing Finance<br>Search/Edit License<br>Search License Range | Reports Admin | Support |       |                 |      |      | Learn Mo       |
| #ActiveAnimals   | Add License                                                      |               |         | Q 🖸 😗 |                 |      |      | + 8            |
| Animal(32) Perso | on(0) Agency(9)                                                  |               |         |       |                 |      |      |                |
| » ID             | First Name                                                       | Last Name     | Phone   | Email | Address         | Unit | City | State/Province |

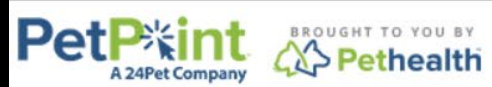

© PetPoint, PetPoint & Design and related words and logos are registered trademarks and the property of Pethealth Software Solutions (USA) Inc. and are used under license. Tuesday, July 09, 2024 4:27:29 PM

### Search for an existing person by NAME, ADDRESS or PHONE NUMBER>Click **Find** or

### click Create New Person to add a new system to database

| Pe    |           | <b>次int</b><br>Pet Company |                            | PetPoint Da<br>USME68 - N<br>Forestry-Ani | ta Manageme<br>Iaine Departr<br>mal Welfare I | ent System - Enterprise<br>nent of Agriculture, Conservation &<br>Program | Q quick search |          |                     |
|-------|-----------|----------------------------|----------------------------|-------------------------------------------|-----------------------------------------------|---------------------------------------------------------------------------|----------------|----------|---------------------|
|       |           |                            |                            | <u>Testperso</u>                          | n   <u>signou</u>                             |                                                                           |                |          |                     |
| Edit  | ΡΡΤΝ      | Licensing                  | Finance                    | Reports                                   | Admin                                         | Support                                                                   |                |          |                     |
| Lice  | ense      |                            |                            |                                           |                                               |                                                                           |                |          |                     |
| Sear  | ch Pers   | on                         |                            |                                           |                                               |                                                                           |                |          |                     |
| Pers  | on #      | Person Info                | 0                          |                                           |                                               |                                                                           |                |          |                     |
|       |           |                            |                            |                                           |                                               |                                                                           |                |          |                     |
| Pers  | on Search |                            |                            |                                           |                                               |                                                                           |                |          |                     |
|       |           |                            |                            |                                           |                                               |                                                                           |                |          |                     |
|       |           |                            |                            |                                           |                                               |                                                                           |                | 1        |                     |
| Perso | on Search | Criteria: Name             | e ·                        | First:                                    |                                               | Middle: Last:                                                             |                |          |                     |
|       | Fuzzy Sea | arch Nam<br>Pers           | e<br>on Number             |                                           |                                               |                                                                           | $\sim$         |          |                     |
|       |           | Phone                      | ne Number<br>ress          |                                           |                                               |                                                                           | )              | Find     | Clear Person Search |
|       | $\frown$  | Case                       | e Number<br>e Reference #  |                                           |                                               |                                                                           |                |          |                     |
| Crea  | te New Pe | erson ast<br>mai           | 10<br>il Address<br>Nation |                                           |                                               |                                                                           |                |          |                     |
|       | ear       |                            |                            |                                           |                                               |                                                                           |                |          | Lock Record         |
|       |           | Home                       |                            |                                           |                                               | Contact Us                                                                |                | Sign Out |                     |

To create a new person, complete the required fields + **Jurisdiction** (County). City will autofill when you enter the **zip code**. City Alias has a drop down for shared zip codes. For licensing, it is helpful to complete as many of the optional fields as possible. >Click **Add Person** Association will autofill

| Person Search Express                                                                                              |                                     |                                                             |                                              |
|----------------------------------------------------------------------------------------------------|-------------------------------------|-------------------------------------------------------------|----------------------------------------------|
| Person Express                                                                                                    |                                     |                                                             |                                              |
| Person ID Salutation First Name*<br>*NEW* Select V Test                                                            | Middle Last Name*                   | Suffix Date of Birth                                        | Gender<br>Select  V                          |
| ID Number                                                                                                    | ID Type ID Issuer                   | ID Issue Date                                               | ID Expiry                                    |
| Address     No Addresses       Primary     Country*     Street Address*       United States     123 Pretend Street |                                     |                                                             | Apt./Unit                                    |
| Zip Code State*<br>04333 >> Maine                                                                                  | ✓ City<br>Augusta                   | City Alias                                                  | Address Type*     Do Not Ma       Home     ✓ |
| Kennebec County                                                                                                    |                                     | County                                                      |                                              |
| Phone No Phone Numbers                                                                                             |                                     | Association                                                 |                                              |
| Primary         Phone Number 1*         Ext.           207-555-5555                                                | Type*<br>Home V<br>Type<br>Select V | Do Not Call Association* Owner Do Not Call From* 07/09/2024 | Association Subtype Select  To               |
| Email 🗹 No Email Addresses                                                                                         |                                     |                                                             | Add Person Save Cle                          |
| Clear                                                                                                    |                                     |                                                             |                                              |

# Like with persons, you can search for an existing animal by entering known criteria then **Find**

Or create a new animal by clicking Create New Animal

| Edit       | PPTN            | Licensing                | j Fin                   | ance         | Reports    | Admin              | Supp        | ort         |               |                 |                 |           |                           |                |     |
|------------|-----------------|--------------------------|-------------------------|--------------|------------|--------------------|-------------|-------------|---------------|-----------------|-----------------|-----------|---------------------------|----------------|-----|
| Li         | cense - Ne      | W                        |                         |              |            |                    |             |             |               |                 |                 |           | Person:                   | Test Perso     | on  |
| Sea        | arch Perso      | n Anim                   | al                      |              |            |                    |             |             |               |                 |                 |           | /                         |                |     |
| A          | nimal Search    |                          |                         |              |            |                    |             |             |               |                 |                 |           |                           |                |     |
| Anir       | nal Search Cri  | iteria: Ow               | ner Name                | • 🗸          | First Name | e: Test            |             | Last Name:  | Person        | 🗌 Fuzzy Sea     | rch             |           | Find A                    | dvanced Sear   | ch  |
| <u>Sel</u> | ect ARN State   | us <u>Sta</u> Rei<br>Mic | ference #<br>crochip ID | (ARN)        | eed Seco   | <u>ndary Breed</u> | <u>Name</u> | DOB Sex S/N | Primary Color | Secondary Color | Color Pattern 1 | On Hold M | <u>lemo</u> <u>Locati</u> | on Sub Locati  | ion |
|            |                 | Pei<br>Loo<br>Sta        | ID<br>ation<br>ge       |              |            |                    | 1           |             |               |                 |                 | Record C  | ount: 0                   | 10 / Page      | ~   |
|            |                 | Na<br>Ow                 | me<br>ner Name          | 9            |            |                    |             |             |               |                 | _               |           |                           |                |     |
| N          | lo results foun | id. Ca                   | se Numbe<br>se Refere   | er<br>ence # |            |                    |             |             |               |                 |                 |           | Clea                      | ar Animal Sear | rch |
|            | ooto Now Anir   | Las                      | st 10                   |              |            |                    |             |             |               |                 |                 |           |                           |                |     |
|            | eate new Anir   | nar                      |                         |              |            |                    |             |             |               |                 |                 |           |                           |                |     |

Enter as much detail as possible when creating the animal, remember a NAME. Gender and spayed/neutered are REQUIRED for licensing. Animal condition will default to 'unknown' as we don't usually know the condition of the dogs we license.

Photos, microchips, and any other ID are optional fields.

| Animal Search Express               |                                               |                                                                                                    |                   |
|-------------------------------------|-----------------------------------------------|----------------------------------------------------------------------------------------------------|-------------------|
| Animal Details                      |                                               |                                                                                                    |                   |
| Animal # Reference #                | Name Type*                                    | Species*       Primary Breed*       Purebred       Secondary         Image: Species *       Image: Species *       Image: Species *       Image: Species *       Image: Species *         Image: Species *       Image: Species *       Image: Species *       Image: Species *       Image: Species *         Image: Species *       Image: Species *       Image: Species *       Image: Species *       Image: Species *         Image: Species *       Image: Species *       Image: Species *       Image: Species *       Image: Species *         Image: Species *       Image: Species *       Image: Species *       Image: Species *       Image: Species *         Image: Species *       Image: Species *       Image: Species *       Image: Species *       Image: Species *         Image: Species *       Image: Species *       Image: Species *       Image: Species *       Image: Species *         Image: Species *       Image: Species *       Image: Species *       Image: Species *       Image: Species *         Image: Species *       Image: Species *       Image: Species *       Image: Species *       Image: Species *         Image: Species *       Image: Species *       Image: Species *       Image: Species *       Image: Species *         Image: Species *       Image: Species *       Image: Species *       Image:                                                                                                    | y Breed*          |
| Age:   Est. Birthdate     2   years | Age Group*<br>Adult (6mo-8yr) ~               | Gender     Spayed/ Neutered     Size*       Female     Yes     Extra Large                                                                                                    | Veight            |
| Animal Condition* Asilomar Status   | Primary Color*     Second       White     Tan | Ondary Color     Color Pattern     Bitten Status* <ul> <li>Select</li> <li>No Bite History</li> <li>No Bite History</li> <li>N</li></ul> |                   |
| Animal Photos                       | Photo 2                                       | Photo 3                                                                                                    |                   |
|                                     |                                               |                                                                                                    |                   |
| Do Not Show on Website Delete       | Do Not Show on Websit                         | e Delete Do Not Show on Website                                                                                                    | Delete            |
| Choose File Cartoon Doggo.jpg       | Choose File No file chos                      | sen Choose File No file chosen                                                                                                    | Photos Add Photos |

This is the bottom of the Add Animal page. *Ignore the Stage & Location express*.

Remember to Click Add Photos if you are adding photos (optional).

Microchip numbers can be added here (optional). They will be registered at no cost with 24 PetWatch nationwide for local animal control or AWP lookup.

You can add a Pet ID number (old rabies tag, for example, is not required)

\*IF YOU ARE ALSO ISSUING THIS PET A 2024 LICENSE, ENTER THE 2024 TAG NUMBER HERE!!\*

Click Add Animal when the info is complete

| ] Do Not Show on Website  | e 🗌 Delete         | Do Not Show on Website Delete | Do Not Show | v on Website 📃 Delete        |       |
|---------------------------|--------------------|-------------------------------|-------------|------------------------------|-------|
| Choose File Cartoon Do    | ggo.jpg 🗲          | Choose File No file chosen    | Choose File | No file chosen               | ⇒     |
|                           |                    |                               |             | Delete Photos Add Pho        | tos   |
| lentification Express (Op | tional)            |                               |             |                              |       |
| licrochip Number          | Issuer             | T-Chip                        | Issue Date  | Collar Type 1 Collar Color   | 1     |
|                           | Select             | ~                             |             | Select 🗸 Select              | ~     |
| <sup>2</sup> et ID Number | Pet ID Type Select | Issue Date                    | Expiry Date | Collar Type 2 Collar Color 2 | 2     |
| Stage & Location Express  |                    |                               |             |                              |       |
| Stage                     | Review Date        | Site                          | Location    | Sublocation                  |       |
| -                         | ~                  | 🔲 🛱 🗍 Ali                     | ✓ - Select  | V - Select - V Fi            | nd    |
| Select                    |                    |                               |             |                              | lear  |
| - Select                  |                    |                               |             | Add Animal Save              | lear  |
| - Select                  |                    |                               |             | Add Animal Save C            | ecord |

## Complete license details. Some details will autofill from the previous

Select the correct municipality as Reseller

Select the correct license type, and 1 year for length. The expiration date will autofill to the end of the current licensing year (starting in October it will be for the next calendar year),

Use the drop-down to show the ranges assigned to your municipality. Add the correct tag number, a 2 digit year prefix will appear.

Maine does not have auto-renew or lifetime licenses.

| Licen                                                                               | se - New                                                           |                                                |                                      |                 |                      |                                                           |           |                                                                      |                                                                | Person:               | Aqua Mann     |
|-------------------------------------------------------------------------------------|--------------------------------------------------------------------|------------------------------------------------|--------------------------------------|-----------------|----------------------|-----------------------------------------------------------|-----------|----------------------------------------------------------------------|----------------------------------------------------------------|-----------------------|---------------|
| Select                                                                              | <u>Animal #</u>                                                    | ARN                                            | <u>Status</u>                        | Name            | <u>Species</u>       | Breeds                                                    | License # | License Type                                                         | <u>Status</u>                                                  | <u>Status I</u>       | Date/Time     |
|                                                                                     | A0056920926                                                        |                                                | Inactive                             | Doggie Dog      | Dog                  | Abruzzese Mastiff                                         |           |                                                                      | New                                                            | 09/19/2024            | 06:39:17 PM   |
| Apply                                                                               | Selection                                                          |                                                |                                      |                 | 1                    |                                                           |           |                                                                      | Reco                                                           | ord Count: 1          | 10 / Page 🗸   |
| Search                                                                              | Person Anima                                                       | al Def                                         | tails                                |                 |                      |                                                           |           |                                                                      |                                                                | (                     | Batch License |
| License                                                                             | Details                                                            |                                                |                                      |                 |                      |                                                           |           |                                                                      |                                                                |                       |               |
| Zip Code<br>04333<br>Status*<br>Current<br>License<br>Maine A<br>License<br>Dog Lic | s Suer* Issuer* Inimal Welfare Program Type* ense - State of Maine | State*<br>Maine<br>Status D<br>09/19/20<br>m V | <b>*</b><br>ate/Time*<br>124 06:39PM | City<br>Augusta | er*<br>nd Municipali | Cancel Reason       - Select -       ty                   |           | C<br>Record O<br>user, test<br>State of Maine<br>?* Use Ranges?<br>✓ | City Alias<br>Augusta<br>wner*<br>Dog Licens<br>P Expira<br>12 | sing v<br>ation Date* |               |
| Range*<br>Selec<br>Createc<br>09/19/2                                               | t 🗸                                                                |                                                |                                      | By<br>TestUser  | [ <b>r</b>           | License #*<br>Last Updated Date/Ti<br>09/19/2024 06:39 PM | ime       |                                                                      |                                                                | By<br>TestUser        |               |

License Notes

Rabies vaccine defaults have been updated so that when entering the vaccine, you only need to enter:

- 1. The date the animal was given the vaccine (by the vet) in the Status Date/Time field, and
- 2. Choose Rabies-1 year or Rabies 3-year vaccine.

The Re-vac date will be entered automatically based on your vaccine date entry and your choice of 1-year or 3-year Rabies vaccine.

*If the vet gave a tag,* please enter the number in the Pet ID number section with the vets name and phone number.

Click ADD VACCINATION at the bottom right of the section.

| Vaccination Detail           | s                                      |                                |                   |                  |                |                              |             |  |
|------------------------------|----------------------------------------|--------------------------------|-------------------|------------------|----------------|------------------------------|-------------|--|
| Record # Status *NEW* Histor | * Status Date/Tir<br>y 10/09/2024 11:1 | ne* Provider<br>8AM 🗐 🇭 Select | Assi              | istant<br>Select | ~              | State of Maine Dog Licensing |             |  |
| Vaccine*                     | Туре                                   | Dose*                          | Body Part         | Route            | Length         | Re-Vac Date                  |             |  |
| Rabies Vaccine- 1            | -Select-                               |                                | ▼ Select  ▼       | Select V         | 1 years        | 10/09/2025 11                | :18AM 🏢 🔯   |  |
| Manufacturer*                | ~                                      | Product*                       | ) ~               | Serial/Lot #     | Expiration Dat | te                           | Container # |  |
| Pet ID Number*               | Pet ID Type*                           | Pet ID Issuer Is               | suer Phone Issued |                  | Expires        |                              | Is License? |  |
| 123                          | Rabies Tag                             | ✓ ABC Veterinarian             | 10/18             | /2024            |                |                              |             |  |
| Vaccination Notes            |                                        |                                |                   |                  |                |                              |             |  |

#### Scroll to the bottom and click on Submit License

| Vaccine History                                               |                                                                                                    |                  |    |                      |                |                   |             |  |  |  |
|---------------------------------------------------------------|----------------------------------------------------------------------------------------------------|------------------|----|----------------------|----------------|-------------------|-------------|--|--|--|
|                                                               |                                                                                                    |                  |    |                      |                | 1                 |             |  |  |  |
| Vaccinations                                                  | Туре                                                                                                    | Vaccination Date |    | Re-Vacc Date         | Pet ID         | Pet ID Type       | Record #    |  |  |  |
| Rabies 3 Yr                                                   |                                                                                                    | 07/12/2024       |    | 7/11/2027 7:01:00 PM |                |                   | M0077779865 |  |  |  |
|                                                               |                                                                                                    | ·                | 1  |                      |                |                   |             |  |  |  |
| Exemptions                                                    |                                                                                                    |                  |    |                      |                |                   |             |  |  |  |
| Rabies Vaccination <ul> <li>None</li> <li>Lifetime</li> </ul> | Rabies Vaccination         Image: None Clifetime Temporary - Review Date:         07/12/2025         Image: Clifetime Clifetime |                  |    |                      |                |                   |             |  |  |  |
| Follow-Up                                                     |                                                                                                    |                  |    |                      |                |                   |             |  |  |  |
| Renewal Notice #1                                             |                                                                                                    | Renewal Notice   | #2 | Rene                 | ewal Notice #3 |                   |             |  |  |  |
| Submit License Save D                                         | )etails                                                                                                    | lear             |    |                      |                | Duplicate License | Lock Record |  |  |  |

If the animal has a veterinary exemption from rabies vaccination, click **Temporary** and enter a review date at the end of the licensing year. Licenses with this exemption will always show up as Temporary licenses.

Maine does not allow lifetime exemptions, only temporary exemptions with veterinary documentation. **Veterinary Documentation** will appear as the only option for Exemption Reason.

Scroll to the bottom and SUBMIT LICENSE.

|                                                              |                   | Record Count: 1                                                       |
|--------------------------------------------------------------|-------------------|-----------------------------------------------------------------------|
|                                                              |                   |                                                                       |
| Exemptions                                                   |                   |                                                                       |
| Rabies Vaccination<br>None Lifetime Temporary - Review Date: | 07/12/2025        | Exemption Reason: * Veterinary Documentation Veterinary Documentation |
| Follow-Up                                                    |                   |                                                                       |
| Renewal Notice #1                                            | Renewal Notice #2 | Renewal Notice #3                                                     |
| Submit License Save Details Clear                            |                   | Lock Record                                                           |
| Home                                                         | Contact Us        | Sign Out                                                              |

To add a document to the file, Click on FILES Tab– rabies certificate upload is optional! If you have a vaccine EXEMPTION, the vet exemption letter should be uploaded here. Add a document name in **File Display Name** (recommend year and what it is)> **View On** choose **Animal** dropdown **File Type** is **Licensing Document File Subtype** is Rabies Certificate or Veterinary Documentation, etc **Expiration Date** is when the rabies revaccination date is or the end of the licensing year for exemption documents Choose your file> Click ADD

| Search     | Person        | Animal      | Details        | Summary    | Files        |                        |   |         |                    |    |                    |           |
|------------|---------------|-------------|----------------|------------|--------------|------------------------|---|---------|--------------------|----|--------------------|-----------|
| File Detai | ls            |             |                |            |              |                        |   |         |                    |    |                    |           |
| File # F   | ile Display   | Name*       | Catego         | ory View O | n            | File Type*             |   | File Su | ıbtype*            |    | Expiration Date    |           |
| *NEW*      | 2024 Doggie   | Dog Rabies  | C Licens       | e Anima    | I and Person | Licensing Document     | ~ | Rabie   | s Certificate      | ~  | 07/11/2027 04:14PM | 0         |
| Choos      | e File Prete  | nd Rabies C | Certificate.pd | f          |              |                        |   |         | Download           |    | Clear              | Add       |
| Created I  | Date/Time     |             | Ву             |            |              | Last Updated Date/Time |   | Ву      | Verified Date/Time |    | Verified By        |           |
| Show I     | Expired Files | Apply       | )              |            |              |                        |   |         |                    |    |                    |           |
| Clear      | )             |             |                |            |              |                        |   |         |                    |    |                    | ck Record |
|            | Home          | 2           |                |            |              | Contact Us             |   |         |                    | Si | an Out             |           |

After you have ADDED a document, it will appear below, with a green 'File #' next to it. To view that document, click the **green file number** and then **Download**, and you can download and open the document

| Search          | Person                                                                        | Animal          | Details               | Summary         | Files                 |    |                       |                       |                       |                       |                  |               |            |
|-----------------|-------------------------------------------------------------------------------|-----------------|-----------------------|-----------------|-----------------------|----|-----------------------|-----------------------|-----------------------|-----------------------|------------------|---------------|------------|
| File Detai      | ils                                                                           |                 |                       |                 |                       |    |                       |                       |                       |                       |                  |               |            |
| File #<br>*NEW* | File Displa                                                                   | ay Name*        | Cate                  | egory V<br>ense | iew On                | ~  | File Type*            | ~                     | File Subtype*         |                       | Expiration Dat   | te            | <b>m m</b> |
| Choos           | e File No                                                                     | file chosen     |                       |                 |                       | •  | Colea                 |                       | Down                  | load                  | Clea             |               | Add        |
| Created         | Created Date/Time By Last Updated Date/Time By Verified Date/Time Verified By |                 |                       |                 |                       |    |                       |                       |                       |                       |                  |               |            |
| File            | <u>e #</u>                                                                    | File            | Name                  | Category        | <u>v View Or</u>      |    | File Type             | File Subtype          | Uploaded Date/Time    | Expiration Date/Time  | Uploaded By      | <u>Status</u> | Delete     |
| DOC001          | 5719858                                                                       | 2024 Doggi<br>C | ie Dog Rabies<br>Cert | License         | Person -<br>P00459434 | 62 | Licensing<br>Document | Rabies<br>Certificate | 07/14/2024<br>04:24PM | 07/11/2027<br>04:14PM | Ronda<br>Steciuk |               | Delete     |
|                 |                                                                               |                 |                       |                 |                       | 1  |                       |                       |                       | Record                | Count: 1         | 10 /          | Page 🗸     |
| Show I          | ow Expired Files Apply                                                        |                 |                       |                 |                       |    |                       |                       |                       |                       |                  |               |            |
| Clear           | )                                                                             |                 |                       |                 |                       |    |                       |                       |                       |                       |                  |               | ck Record  |
|                 | Ног                                                                           | me              |                       |                 |                       | Co | ontact Us             |                       |                       | Sig                   | gn Out           |               |            |

Click on the SUMMARY tab

Print the license by clicking **Contract**, then **Print**. The Contract IS the license document.

Make sure the physical tag matches the tag you entered, and tape it to the printed license.

Next, click Create Receipt to complete the payment transaction record. YOU MUST CREATE A RECEIPT.

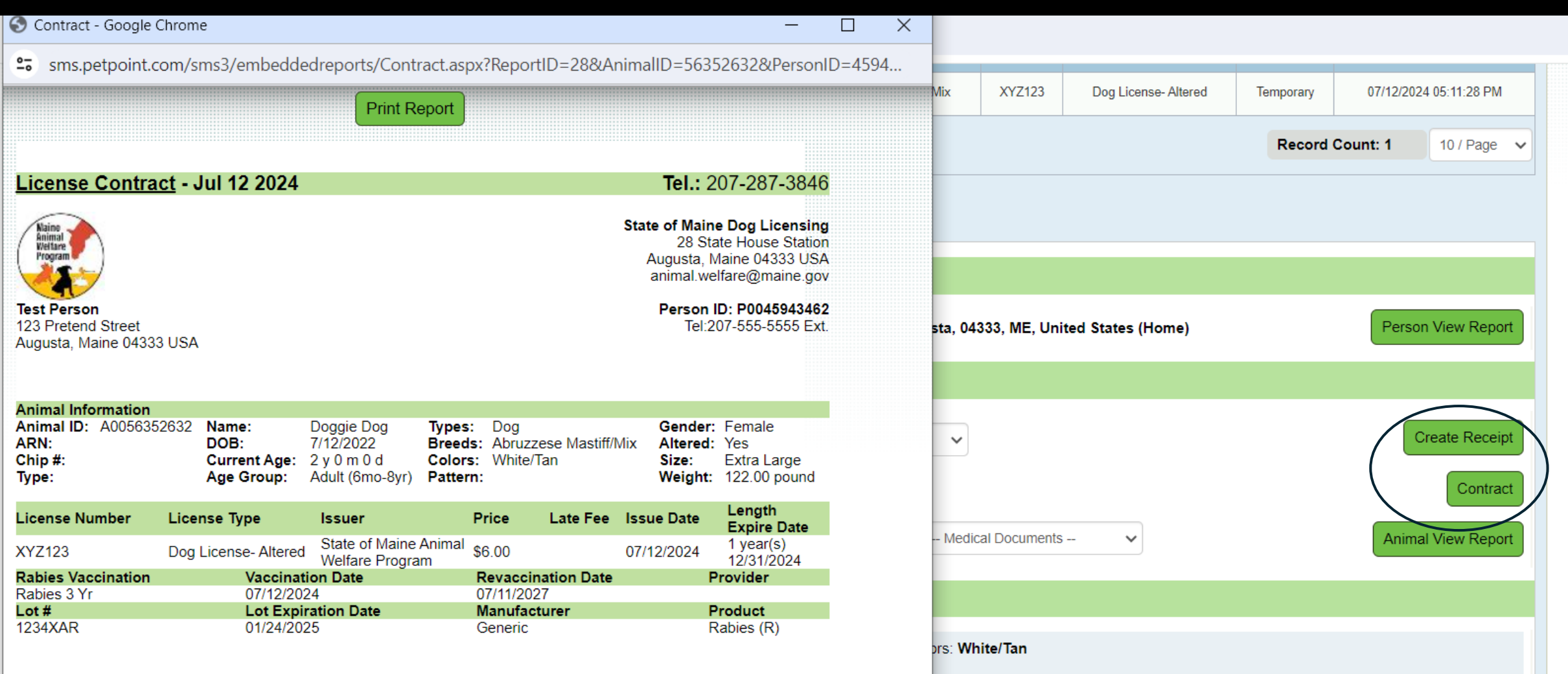

2, Spayed/Neutered: Yes, Bitten: No Bite History, Dangerous: No

#### The Person's info will autofill and the license will autofill as a receipt item.

Other possible receipt items are 2024 License, Late Fees, or a Dangerous dog sign. Use the "Item Name" dropdown and "Add" to add items.

The license will autofill on the receipt when you select the animal. Scroll down until you see today's license.

| This is not a receipt    |                       |                      |            |            |                   |                     |                      |
|--------------------------|-----------------------|----------------------|------------|------------|-------------------|---------------------|----------------------|
| Person Detail            |                       |                      |            |            |                   |                     |                      |
| Person ID<br>P0045943462 | First Name*<br>Test   | Last Name*<br>Person | F          | Primary    | Phone Number*     | Phone Ext.          | Phone Type*<br>Home  |
| Country                  | Street Address*       |                      |            |            |                   |                     | Apt./Unit            |
| United States 🗸          | 123 Pretend Street    |                      |            |            |                   |                     |                      |
| Zip Code                 | State*                | City                 |            |            | City Alias        | Addre               | ss Type* Do Not Mail |
| 04333                    | >> Maine 🗸            | Augusta              | ~          |            |                   | Home                | • •                  |
| Jurisdiction             | County                | Primary Ema          | il Address |            |                   | Email Type          | Do Not Contact       |
| Kennebec County          | ✓ Select              | ✓                    |            |            |                   | Select 🗸            |                      |
| Select                   | Animal ID             | Name                 | Species    |            | Primary Breed     |                     | Delete From Receipt  |
| Select                   | A0056352632           | Doggie Dog           | Dog        |            | Abruzzese Mastiff |                     | Delete               |
|                          |                       |                      |            |            |                   |                     |                      |
| Receipt Items            |                       |                      |            |            |                   |                     |                      |
|                          |                       |                      |            |            |                   |                     |                      |
| Site: All                | ► Animal Type: Select | Age Group: Select    |            |            |                   |                     |                      |
| Item Type: All           | ✓ Category: All       | V UPC Code:          | >>         |            |                   |                     |                      |
| IRN#:                    | >>                    |                      |            |            |                   |                     |                      |
| Item Name*               |                       |                      | Unit Price | # of Units | Animal ID         |                     |                      |
| Select                   | ~                     |                      | 0          | 1          | A0056352632 or [  | ] not for an animal |                      |
| Discount %               | Discount Amount       | Discount Rea         | son        |            |                   |                     |                      |

Select your municipality's **Cash Drawer** (this should be a default setting for each user- contact us if it is not!) Choose the correct form of payment and enter the amount paid, and the balance (in red) will zero out. You cannot process a credit card through this system; this is for documentation only. <u>Use your municipality's credit card system</u>. If payment is by check, you may add the check number in the **Reference** section Add any note you wish to add on the **Receipt Notes** and click **Submit Receipt** 

| Edit              | Dog License- Altered                 | A0056352632 \$6.00          | 1                    | 0          | \$0.00 |           | 0 | \$0.00    | \$6.00           | Delete        |
|-------------------|--------------------------------------|-----------------------------|----------------------|------------|--------|-----------|---|-----------|------------------|---------------|
|                   |                                      |                             |                      |            |        |           |   |           |                  | <u>Delete</u> |
|                   |                                      |                             |                      |            |        |           |   |           |                  |               |
| Payment Details   |                                      |                             | _                    |            |        |           |   |           |                  |               |
| Site              |                                      | Cash Drawer*                |                      |            |        | Closing # |   |           | Closed Date/Time |               |
| All               | ~                                    | Old Orchard Beach D         | Dog Li 🗸             |            |        |           |   |           |                  |               |
| Total Current Rec | ceipt                                | Receipt Date                |                      | Receipt By |        |           |   | Reference |                  |               |
| \$6.00            |                                      | 07/12/2024 08:29:18 PM      |                      | rsteciuk   |        |           |   |           |                  |               |
| Cash Paid         | Check Paid                           | Debit Paid                  | Credit Card Paid     |            | Ty     | Salast t  |   |           | Dropose Now      |               |
| \$0.00            | \$0.00                               | \$0.00                      | \$0.00               |            |        | Seleci V  |   |           | Process Now      |               |
| Gift Card #       | Gift Card Type Gift Card Paid Vouche | er # Voucher Type Voucher S | Subtype Voucher Paid |            |        |           |   |           |                  |               |
|                   | >> Select V \$0.00                   | Select V Select             | \$0.00               |            |        |           |   |           |                  |               |
| Change Given      | Previous Balance Balance             |                             |                      |            |        |           |   |           |                  |               |
| \$0.00            | \$0.00                               |                             |                      |            |        |           |   |           |                  |               |
|                   |                                      |                             |                      |            |        |           |   |           |                  |               |
| Receipt Notes     |                                      |                             |                      |            |        |           |   |           |                  |               |
| Template: Se      | elect 🗸                              | Override                    | Append Clear Spell   | Check      |        |           |   |           |                  |               |
|                   |                                      |                             |                      |            |        |           |   |           |                  |               |
|                   |                                      |                             |                      |            |        |           |   |           |                  |               |
|                   |                                      |                             |                      |            |        |           |   |           |                  |               |
|                   |                                      |                             |                      |            |        |           |   |           |                  |               |
|                   |                                      |                             |                      |            |        |           |   |           |                  |               |
|                   |                                      |                             |                      |            |        |           |   |           |                  |               |
|                   |                                      |                             |                      |            |        |           |   |           |                  |               |
|                   |                                      |                             |                      |            |        |           |   |           |                  |               |
| Submit Receipt    | t Void                               |                             |                      |            |        |           |   |           |                  |               |

#### Click **Print** for a paper copy

Click **Email** if you entered an email in their person record

Send link will not function with this database.

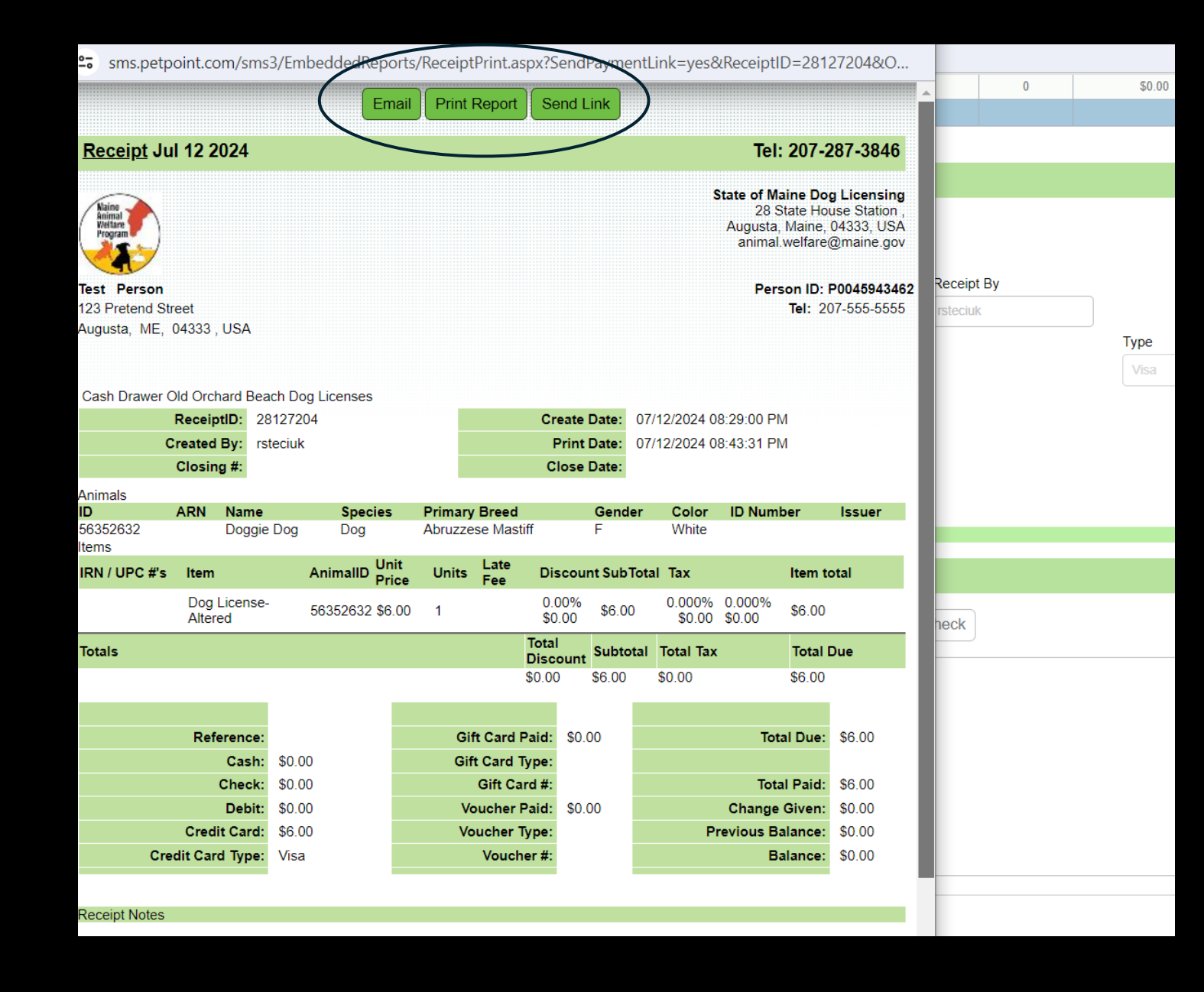

# State of Maine Dog Licensing Database: Licensing additional dogs in same household

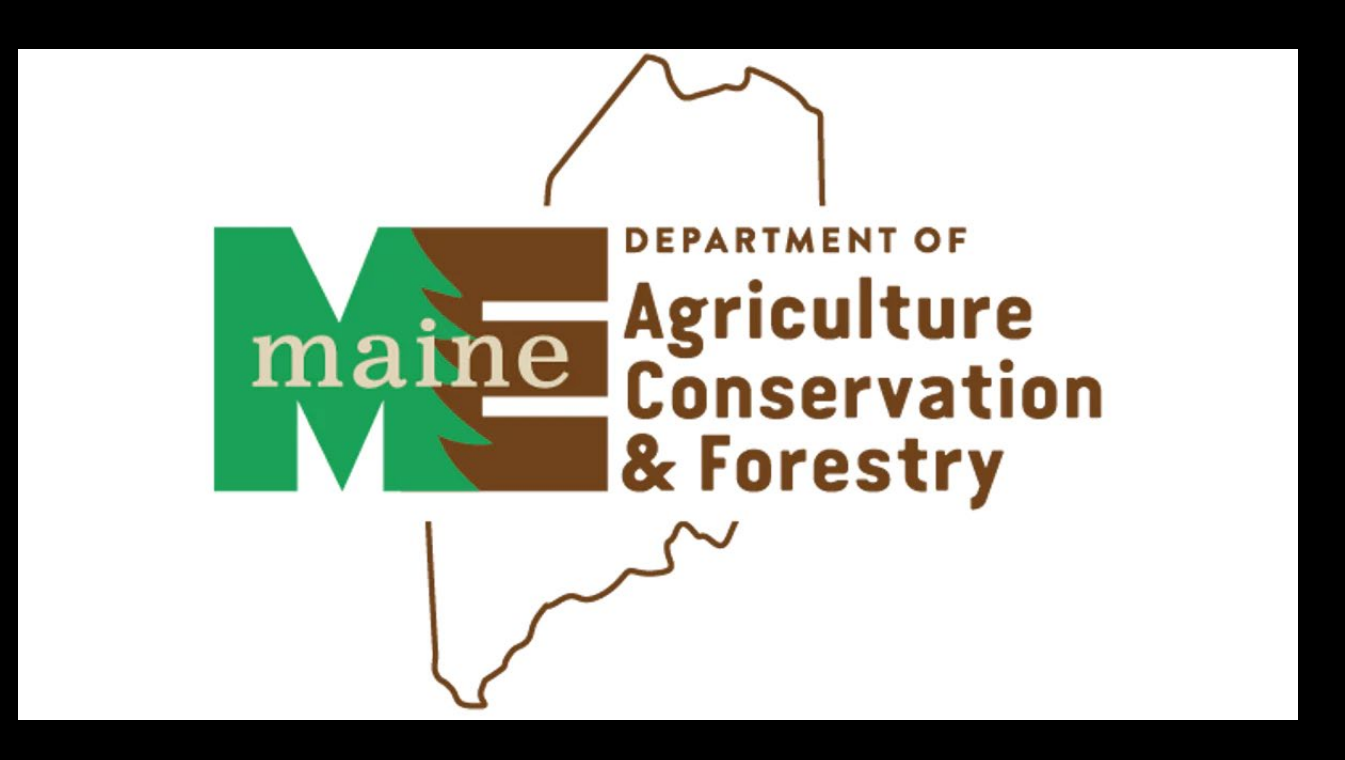

### Click on Licensing> Add License

|                  | t                                                                |               |         | -     | <b>Q</b> Search |      | 🌲 🕲 😫 💄 |                |
|------------------|------------------------------------------------------------------|---------------|---------|-------|-----------------|------|---------|----------------|
| Edit PPTN I      | Licensing Finance<br>Search/Edit License<br>Search License Range | Reports Admin | Support |       |                 |      |         | Learn Mo       |
| #ActiveAnimals   | Add License                                                      |               |         | Q 🖸 😗 |                 |      |         | + 8            |
| Animal(32) Perso | on(0) Agency(9)                                                  |               |         |       |                 |      |         |                |
| » ID             | First Name                                                       | Last Name     | Phone   | Email | Address         | Unit | City    | State/Province |

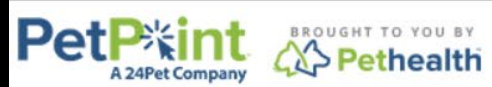

© PetPoint, PetPoint & Design and related words and logos are registered trademarks and the property of Pethealth Software Solutions (USA) Inc. and are used under license. Tuesday, July 09, 2024 4:27:29 PM

## Find your owner by searching Last 10 or entering their name.

| Pet          | APet Company                  |                                                                            | PetPoint Dat<br>USME68 - M<br>Forestry-Ani<br><u>Testperso</u> | a Manageme<br>laine Departr<br>mal Welfare I<br><u>n   sign ou</u> | ent System - <mark>Enterprise</mark><br>nent of Agriculture, Conservat<br>Program<br><u>t</u> | ion & Q quick sea | ırch     |          |                     |
|--------------|-------------------------------|----------------------------------------------------------------------------|----------------------------------------------------------------|--------------------------------------------------------------------|-----------------------------------------------------------------------------------------------|-------------------|----------|----------|---------------------|
| Edit PPTN    | Licensing                     | Finance                                                                    | Reports                                                        | Admin                                                              | Support                                                                                       |                   |          |          |                     |
| License      |                               |                                                                            |                                                                |                                                                    |                                                                                               |                   |          |          |                     |
| Search Pe    | rson                          |                                                                            |                                                                |                                                                    |                                                                                               |                   |          |          |                     |
| Person #     | Person Inf                    | ō                                                                          |                                                                |                                                                    |                                                                                               |                   |          |          |                     |
| Person Sear  | :h                            |                                                                            |                                                                |                                                                    |                                                                                               |                   |          |          |                     |
|              |                               |                                                                            |                                                                |                                                                    |                                                                                               | <b>_</b>          |          |          |                     |
| Person Searc | h Criteria: Nam               | ne ne                                                                      | First:                                                         |                                                                    | Middle: Las                                                                                   |                   | <b>\</b> |          |                     |
|              | Iden<br>Photo<br>Addu<br>Casu | son Number<br>tification<br>ne Number<br>ress<br>e Number<br>e Reference # |                                                                |                                                                    |                                                                                               |                   |          | Find     | Clear Person Search |
| Create New   | Person Last                   | : 10<br>ail Address<br>ociation                                            |                                                                |                                                                    |                                                                                               |                   |          |          |                     |
| Ciear        | Home                          |                                                                            |                                                                |                                                                    | Contact Us                                                                                    |                   |          | Sign Out |                     |

When you land on this page, confirm that this is your person and select the ANIMAL tab. If it is not your person, select the Person Search tab in blue to search again or find the Create New Person option.

| License - New                                                                                                    | Person: Pretend Person |
|----------------------------------------------------------------------------------------------------|------------------------|
| Search Person Animal                                                                                                    |                        |
| Person # Person Info                                                                                                    |                        |
| P0046112283 Pretend Person                                                                                                    |                        |
| Print: Documents V                                                                                                    | Person View Report     |
| Jump To: Intake V Outcome V Finance V                                                                                                    |                        |
| Person Search         Express         Details         Contacts         Memos         Profiles         Petango Application         Related Persons         Files                                                                                                    |                        |
| Person Express                                                                                                    |                        |
| Person ID       Salutation       First Name*       Middle       Last Name*       Suffix       Date of Birth         P0046112283       Select        Pretend       Person       Select        Image: Comparison of the select        Image: Comparison of the select        Image: Comparison of the select          P0046112283       Select        Image: Comparison of the select        Image: Comparison of the select - | Gender<br>Select V     |
| ID Number ID Type ID Issuer ID Issue Date II                                                                                                    | D Expiry               |
| Select 🗸                                                                                                    |                        |
|                                                                                                    |                        |

You will land on a page that may only show the dog that you already entered. This occurs when there is only one other dog.

If there are 2 or more it will give a listing of dogs to choose from or allow you to create another. If only one other dog, click the BLUE ANIMAL SEARCH TAB

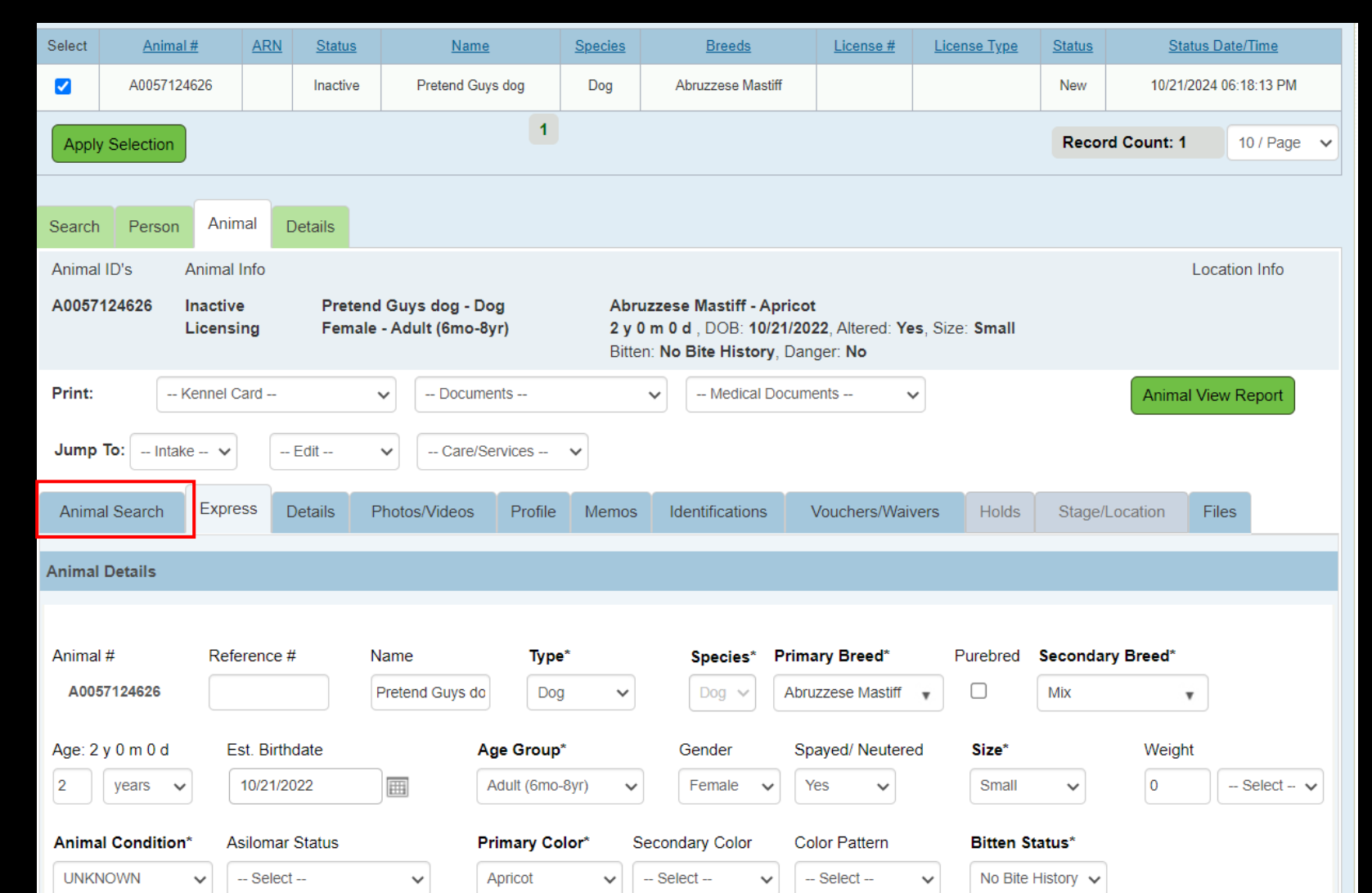

Once you are in the Blue Animal Search tab, you can select "Create Another Animal" to create the second dog for licensing.

Selecting "Duplicate Selected Animal" will create an identical dog record (i.e., same name, same breed, age, etc), and you will need to update that information on the next screen.

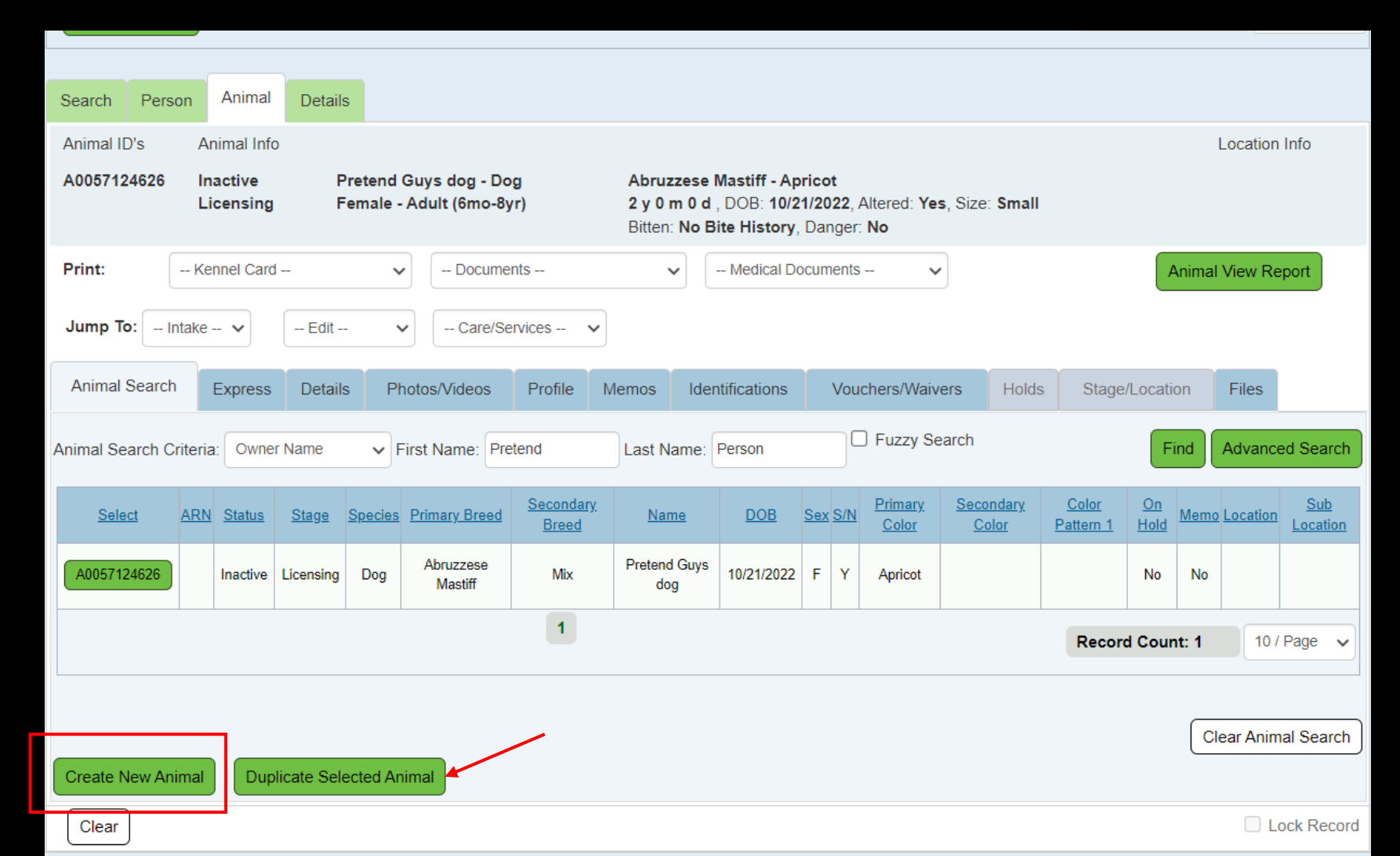

Once you have entered the information for the second dog, click ADD ANIMAL at the bottom of the page.

| Do Not Show on Website       | Delete           | Do Not Show on Website     | Delete | Do Not Show on | Website Delete                                            |
|------------------------------|------------------|----------------------------|--------|----------------|-----------------------------------------------------------|
| Choose File No file chose    | n                | Choose File No file chosen |        | Choose File No | file chosen 🗲                                             |
|                              |                  |                            |        |                | Delete Photos Add Photos                                  |
| Identification Express (Opti | onal)            |                            |        |                |                                                           |
| Microchip Number             | Issuer<br>Select | T-Chip                     |        | Issue Date     | Collar Type 1     Collar Color 1       Select             |
| Pet ID Number                | Pet ID Type      | Issue Date                 |        | Expiry Date    | Collar Type 2     Collar Color 2       Select      Select |
| Stage & Location Express     |                  |                            |        |                |                                                           |
| Stage<br>- Select - V        | Review Date      | Site                       | ~      | Location       | Sublocation Select  Find                                  |
|                              |                  |                            |        |                | Add Animal Save Clear                                     |
| Clear                        |                  |                            |        |                | Lock Record                                               |

You will then check mark the box from the FIRST (previously licensed) dog and click "REMOVE SELECTION". (this process is not required after the second dog).

| Licen  | se - New                                |         |                   |                                     |                         |                                                                           |                                       |                 | Pe     | erson: Prete    | nd Person   |  |
|--------|-----------------------------------------|---------|-------------------|-------------------------------------|-------------------------|---------------------------------------------------------------------------|---------------------------------------|-----------------|--------|-----------------|-------------|--|
| Select | <u>Animal #</u>                         | ARN     | <u>Status</u>     | Name                                | <u>Species</u>          | Breeds                                                                    | License #                             | License Type    | Status | <u>Status D</u> | ate/Time    |  |
|        | A0057124626                             |         | Inactive          | Pretend Guys dog                    | Dog                     | Abruzzese Mastiff                                                         |                                       |                 | New    | 10/21/2024      | 06:29:17 PM |  |
|        | A0057124697                             |         | Inactive          | Pretend 5 dog                       | Dog                     | Abruzzese Mastiff                                                         |                                       |                 | New    | 10/21/2024      | 06:31:26 PM |  |
| Apply  | Selection                               | ove Se  | lection           | 1                                   |                         |                                                                           |                                       |                 | Recor  | rd Count: 2     | 10 / Page 🗸 |  |
| Search | arch Person Animal Details              |         |                   |                                     |                         |                                                                           |                                       |                 |        |                 |             |  |
| Animal | ID's Animal                             | Info    |                   |                                     |                         |                                                                           |                                       |                 |        | Loca            | ation Info  |  |
| A00571 | 24626 Inactive<br>Licensi               | e<br>ng | Pretend<br>Female | Guys dog - Dog<br>- Adult (6mo-8yr) | Abru<br>2 y 0<br>Bitter | izzese Mastiff - Aprie<br>□ m 0 d , DOB: 10/21/:<br>n: No Bite History, D | cot<br>2022, Altered: Ye<br>anger: No | es, Size: Small |        |                 |             |  |
| Print: | Kennel C                                | ard     |                   | Documents                           |                         | Medical Docu                                                              | uments                                | •               |        | Animal Viev     | w Report    |  |
| Jump   | Imp To: Intake V Edit V Care/Services V |         |                   |                                     |                         |                                                                           |                                       |                 |        |                 |             |  |
| Anima  | I Search Expre                          | ess [   | Details P         | hotos/Videos Profile                | Memos                   | Identifications                                                           | Vouchers/Wai                          | vers Holds      | Stage/ | Location File   | es          |  |
| Animal | Details                                 |         |                   |                                     |                         |                                                                           |                                       |                 |        |                 |             |  |

Once you have removed the previous dog, you will click on the Details Tab and proceed with licensing just as you did the first dog.

| Licen              | icense - New Person: Pretend Person |                     |                           |                                                                                             |                |                                       |           |              |               |                 |               |  |
|--------------------|-------------------------------------|---------------------|---------------------------|---------------------------------------------------------------------------------------------|----------------|---------------------------------------|-----------|--------------|---------------|-----------------|---------------|--|
| Select             | <u>Animal #</u>                     | ARN                 | <u>Status</u>             | Name                                                                                        | <u>Species</u> | Breeds                                | License # | License Type | <u>Status</u> | <u>Status D</u> | ate/Time      |  |
|                    | A0057124697                         |                     | Inactive                  | Pretend 5 dog                                                                               | Dog            | Abruzzese Mastiff                     |           |              | New           | 10/21/2024      | 06:31:26 PM   |  |
| Apply              | Selection                           |                     |                           |                                                                                             | 1              | ·                                     |           |              | Reco          | ord Count: 1    | 10 / Page 🗸   |  |
| Search             | Person Anin                         |                     | etails                    |                                                                                             |                |                                       |           |              |               | C               | Batch License |  |
| License            | Details                             |                     |                           |                                                                                             |                |                                       |           |              |               |                 |               |  |
| Zip Code           | >>                                  | State*              | ~                         | City<br>Augusta                                                                             |                | · · · · · · · · · · · · · · · · · · · | •         | c            | ity Alias     |                 |               |  |
| Status*<br>Current | ~                                   | Status  <br>10/21/2 | Date/Time*<br>024 06:31PM | 1<br>1<br>1<br>1<br>1<br>1<br>1<br>1<br>1<br>1<br>1<br>1<br>1<br>1<br>1<br>1<br>1<br>1<br>1 |                | Cancel Reason                         |           | Record Ov    | vner*         | ~               |               |  |
| License            | lssuer*                             |                     | )                         | F                                                                                           | Reseller*      |                                       |           | s            | ite*          |                 |               |  |
| Selec              | t                                   |                     | ~                         | •] [                                                                                        | Select         |                                       | ~         |              | Select        |                 | ~             |  |
| License            | Type*                               |                     |                           | Price*                                                                                      | Length         | Auto                                  | o-Renew*  | Lifetime?*   | Expiratio     | n Date*         |               |  |
| Selec              | cense #*                            |                     | ·                         | \$0.00                                                                                      | 0 y            | ears V                                |           |              |               |                 |               |  |
| Created            | Date/Time                           |                     |                           | Ву                                                                                          |                | Last Updated Date/Ti                  | me        |              |               | By              |               |  |
| 10/21/2            | 024 06:31 PM                        |                     |                           | TestUser                                                                                    |                | 10/21/2024 06:31 PM                   |           |              |               | TestUser        |               |  |

# State of Maine Dog Licensing Database: License Lookup and other tips

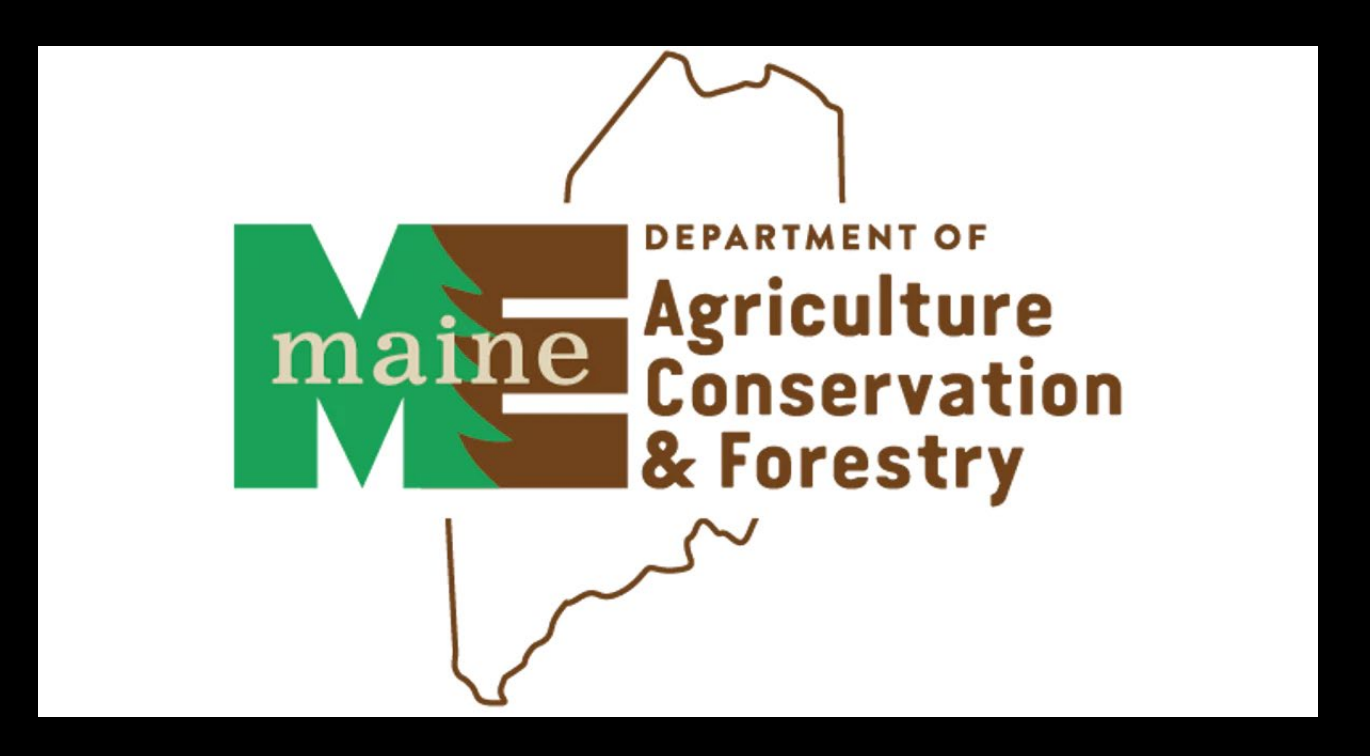

License Lookups: Can be done from your home screen in the search bar, but are easier under the Licensing tab's "Search/Edit License" option

| P                |         |                           |                  | -                        | <b>Q</b> Search |         |                       |                       |                        |                 | 🌲 🗊 📭    |   |
|------------------|---------|---------------------------|------------------|--------------------------|-----------------|---------|-----------------------|-----------------------|------------------------|-----------------|----------|---|
| Edit<br><b>1</b> |         | N Licensing<br>Search/Edi | Finance Repo     | orts Admin Su            | ipport          |         |                       |                       |                        |                 |          |   |
| 07               |         | Add License Qu            | ieue             |                          |                 |         |                       |                       | QQ                     |                 | +        | 8 |
| An               | imal(0) | License Ma<br>Pers        | anagement<br>(1) |                          |                 |         |                       |                       |                        |                 |          |   |
| <b>»</b>         | Select  | ID                        | Animal ID        | Name                     | Туре            | Status  | Status Date           | Issued                | Expiry                 | Person          | Group ID |   |
|                  |         | TEST24-07                 | A0056935720      | Another Lincoln<br>doggo | Dog License     | Current | 09/23/2024 8:23<br>AM | 09/23/2024 8:23<br>AM | 12/31/2024 12:00<br>AM | Abraham Lincoln |          | • |

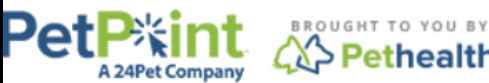

© PetPoint, PetPoint & Design and related words and logos are registered trademarks and the property of Pethealth Software Solutions (USA) Inc. and are used under license Monday, September 23, 2024 9:04:05 AM

## License Lookups:

Can be done from your home screen in the search bar, but are easier under the Licensing tab's "Search/Edit License" option. Enter license number, ALWAYS check the "Fuzzy Search" box. Click FIND.

|       | A 24                  | Pet Company        |         | - 2nd Databa | ise   |          | 5             | <u>~ ·</u>       |                                                                                            | <u>TestUser</u>   <u>sign out</u>                                                    |
|-------|-----------------------|--------------------|---------|--------------|-------|----------|---------------|------------------|--------------------------------------------------------------------------------------------|--------------------------------------------------------------------------------------|
| Edit  | PPTN                  | Licensing          | Finance | Reports      | Admin | Support  |               |                  |                                                                                            |                                                                                      |
| Lie   | ense                  |                    |         |              |       |          |               |                  |                                                                                            |                                                                                      |
| Sea   | rch                   |                    |         |              |       |          |               |                  |                                                                                            |                                                                                      |
| Searc | ch Criteria:          | License            | ``      | License #    | Li    | cense #: |               | <b>✓</b> Fuzzy S | earch Include Related Licenses                                                             | Find                                                                                 |
|       |                       |                    |         |              |       |          | F155          |                  |                                                                                            | Clear License Search                                                                 |
| Cre   | ate New Lic           | ense 💿 Edit        | ○ Renew |              |       |          | F144          |                  |                                                                                            |                                                                                      |
|       |                       | Home               |         |              |       | Contac   | t Us XAZ123   |                  | Sign Out                                                                                   |                                                                                      |
|       | ought t<br><b>Pet</b> | o you sy<br>health |         |              |       |          | OOB123<br>247 |                  | nt & Design and related words and logos<br>ethealth Software Solutions (USA) Inc. an<br>Mo | are registered trademarks<br>nd are used under license.<br>onday, September 23, 2024 |
|       | •                     |                    |         |              |       |          | 7             |                  |                                                                                            |                                                                                      |

### Click on SUMMARY tab.

Contract will show you the license info including pet and owner information Person View Report will show all the owner's detailed information Animal View Report will show all the pet's detailed information

| Lico                     | License - Edit Person: Abraham Lincoln                                                                               |     |                  |                             |             |                       |               |                                                            |                   |          |                         |  |  |
|--------------------------|----------------------------------------------------------------------------------------------------|-----|------------------|-----------------------------|-------------|-----------------------|---------------|------------------------------------------------------------|-------------------|----------|-------------------------|--|--|
| Select                   | <u>Animal #</u>                                                                                                    | ARN | <u>Status</u>    | Name                        | Species     | Breeds                | License #     | License Type                                               | <u>Status</u>     | Statu    | us Date/Time            |  |  |
|                          | A0056935720                                                                                                    |     | Inactive         | Another Lincoln doggo       | Dog         | Abruzzese Mastiff/Mix | TEST24-07     | Dog License - State of Maine Dog Licensing                 | Current           | 09/23/20 | 024 08:23:47 AM         |  |  |
| Ар                       | ply Selection                                                                                                    |     |                  |                             |             | 1                     |               | Re                                                         | cord Cour         | nt: 1    | 10 / Page 🗸             |  |  |
| Sear                     | ch Person                                                                                                    | Ani | mal D            | etails Summary              | Fies        |                       |               |                                                            |                   |          |                         |  |  |
| P004                     | Person Info P0046358182 Abraham Lincoln 1 Pretend Street Augusta, 04333, ME, United States (Home) Person View Report |     |                  |                             |             |                       |               |                                                            |                   |          |                         |  |  |
| Jump<br>Print:<br>Print: | - Intake                                                                                                    | - 🗸 | Ec<br>20 - Anoth | lit  er Lincoln doggo - Dog | ✓<br>Iments | <b>~</b>              | Medical Docu  | Jments 🗸                                                   | (                 | Cr       | Contract<br>View Report |  |  |
| Anim                     | al Info                                                                                                    |     | Ano              | ther Lincoln doggo          | Abruz       | rese Mastiff/Mix Col  | ors: Apricat  |                                                            |                   |          |                         |  |  |
| <u>A00</u>               | 100300120                                                                                                    |     | Dog              |                             | 2 y 0 i     | m 0 d , DOB: 9/23/202 | 2, Spayed/Net | utered: <b>Yes</b> , Bitten: <b>No Bite History</b> , Dang | gerous: <b>No</b> |          |                         |  |  |
|                          |                                                                                                    |     | Fem              | ale                         | Decla       | wed: None             |               |                                                            |                   |          |                         |  |  |

| License - Edit Person: Abraham Lincoln                                                                                                    |                                                                                                    |     |                             |                       |         |                       |             |                                            |                                   |                     |          |                       |  |
|----------------------------------------------------------------------------------------------------|----------------------------------------------------------------------------------------------------|-----|-----------------------------|-----------------------|---------|-----------------------|-------------|--------------------------------------------|-----------------------------------|---------------------|----------|-----------------------|--|
| Select                                                                                                    | <u>Animal #</u>                                                                                                    | ARN | <u>Status</u>               | Name                  | Species | Breeds                | License #   | License T                                  | <u>ype</u>                        | Status Status Date/ |          |                       |  |
|                                                                                                    | A0056935720                                                                                                    |     | Inactive                    | Another Lincoln doggo | Dog     | Abruzzese Mastiff/Mix | TEST24-07   | Dog License - State of Ma                  | aine Dog L <mark>i</mark> censing | Current             | 09/23/2  | 9/23/2024 08:23:47 AM |  |
| Ар                                                                                                    | bly Selection                                                                                                    | Rec | Record Count: 1 10 / Page V |                       |         |                       |             |                                            |                                   |                     |          |                       |  |
| Search Person Animal Details Summary Files                                                                                                    |                                                                                                    |     |                             |                       |         |                       |             |                                            |                                   |                     |          |                       |  |
| P0046358182     Abraham Lincoln     1 Pretend Street Augusta, 04333, ME, United States (Home)     Person View Report                                                                                                    |                                                                                                    |     |                             |                       |         |                       |             |                                            |                                   |                     |          |                       |  |
| Actions                                                                                                    |                                                                                                    |     |                             |                       |         |                       |             |                                            |                                   |                     |          |                       |  |
| Jump To: - Intake -    Print: A0056935720 - Another Lincoln doggo - Dog    Print: - Medical Documents -                                                                                                    |                                                                                                    |     |                             |                       |         |                       |             |                                            |                                   |                     | Contract |                       |  |
| Animal Info         A0056935720       Another Lincoln doggo       Abruzzese Mastiff/Mix, Colors: Apricot         Dog       2 y 0 m 0 d , DOB: 9/23/2022, Spayed/Neutered: Yes, Bitten: No Bite History, Dangerous: No         Example       Dog       Dog |                                                                                                    |     |                             |                       |         |                       |             |                                            |                                   |                     |          |                       |  |
| Adult (6mo-8yr)                                                                                                    |                                                                                                    |     |                             |                       |         |                       |             |                                            |                                   |                     |          |                       |  |
| Date<br>Sou                                                                                                    | Date         Size         Animal Condition         Medical S           Source         BCS         Asilomar         Age Group |     |                             |                       |         |                       | <u>itus</u> | Temp. StatusBittenS/NTeWeightDangerPulseRe |                                   |                     |          |                       |  |

Adding Memos: You can add memos to any person or animal. Remember that all info is FOAA-able!

1)Find your person by entering name into search bar on home screen
2)Click on Person Number
3)Click on Memos/Files tab
4)Click the green "+" next to Memos
5)Choose your memo type
6)Enter your memo
7)Click save

# To view your Municipality's license use, go to your Municipality page and click on reseller tab. At the bottom you will see running totals for your licenses.

| PetPitint<br>A24Pet Company                             |                                                      |                 |        |               |           |                                                                | Q Search                                                                          |   |        |   |                |              |   |         |   |           | 1 |        |   |   |  |
|---------------------------------------------------------|------------------------------------------------------|-----------------|--------|---------------|-----------|----------------------------------------------------------------|-----------------------------------------------------------------------------------|---|--------|---|----------------|--------------|---|---------|---|-----------|---|--------|---|---|--|
| Edit P                                                  | PTN .                                                | Licensing       | Fina   | ince Reports  | Admin     | Suppo                                                          | Support                                                                           |   |        |   |                |              |   |         |   |           |   |        |   |   |  |
|                                                         | ۹ 🔪                                                  |                 |        |               |           |                                                                |                                                                                   |   |        |   |                |              |   |         |   |           |   |        |   |   |  |
| G0000359114-Pretend Municipality                        |                                                      |                 |        |               |           |                                                                |                                                                                   |   |        |   |                |              |   | +       | • | ₽         |   |        |   |   |  |
| Details                                                 | V                                                    |                 |        |               |           |                                                                |                                                                                   |   |        |   |                |              |   |         |   |           |   |        |   |   |  |
| Agency #:0<br>Name: Prete<br>Type: Munic<br>PetPoint Si | 60000359<br>end Munic<br>cipality<br><b>helter</b> : | 114<br>cipality |        |               |           | Addi<br>Phoi<br>Letter<br>Ema<br>Web<br>Statu<br>Issue<br>Rese | ress:<br>ne:<br>07-555-1212<br>il:<br>site:<br>us: Active<br>er: No<br>eller: Yes | ~ |        |   |                |              |   |         |   |           |   |        |   |   |  |
| Records                                                 | Memo                                                 | os/Files M      | embers | Reseller      | )         |                                                                |                                                                                   |   |        |   |                |              |   |         |   |           |   |        |   |   |  |
| Reselle                                                 | er                                                   |                 |        |               |           |                                                                |                                                                                   |   |        |   |                |              |   |         |   |           |   |        |   |   |  |
| Maine Ani                                               | mal Welfa                                            | are Program     |        |               |           |                                                                |                                                                                   |   |        |   |                |              |   |         |   |           |   |        |   |   |  |
| Date                                                    | T                                                    | Prefix          | T      | Year <b>T</b> | ′ Start # | T                                                              | End #                                                                             | T | Suffix | T | Total Licenses | . Total Sold | T | % Sold  | T | Remaining | T | Active | T |   |  |
| 09/19/202                                               | 24                                                   | TEST            |        | Exp           | 1         |                                                                | 10                                                                                |   |        |   | 10             | 9            |   | 90.00 % |   | 1         |   | Yes    |   | - |  |

Additional Training will be posted on the Municipal Resources Page.

Recorded webinars and PDF versions of all trainings will also be posted.

Coming Soon:

-Licensing Municipal Kennels
-End-of-month reports, submitting payment to AWP
-Advanced user options

## Stuck?

# Community Section of database

PetPoint Users Network on facebook

Email animal.welfare@maine.gov

Set up a Teams appointment Danielle.Trask@maine.gov Connor.Egan@maine.goV

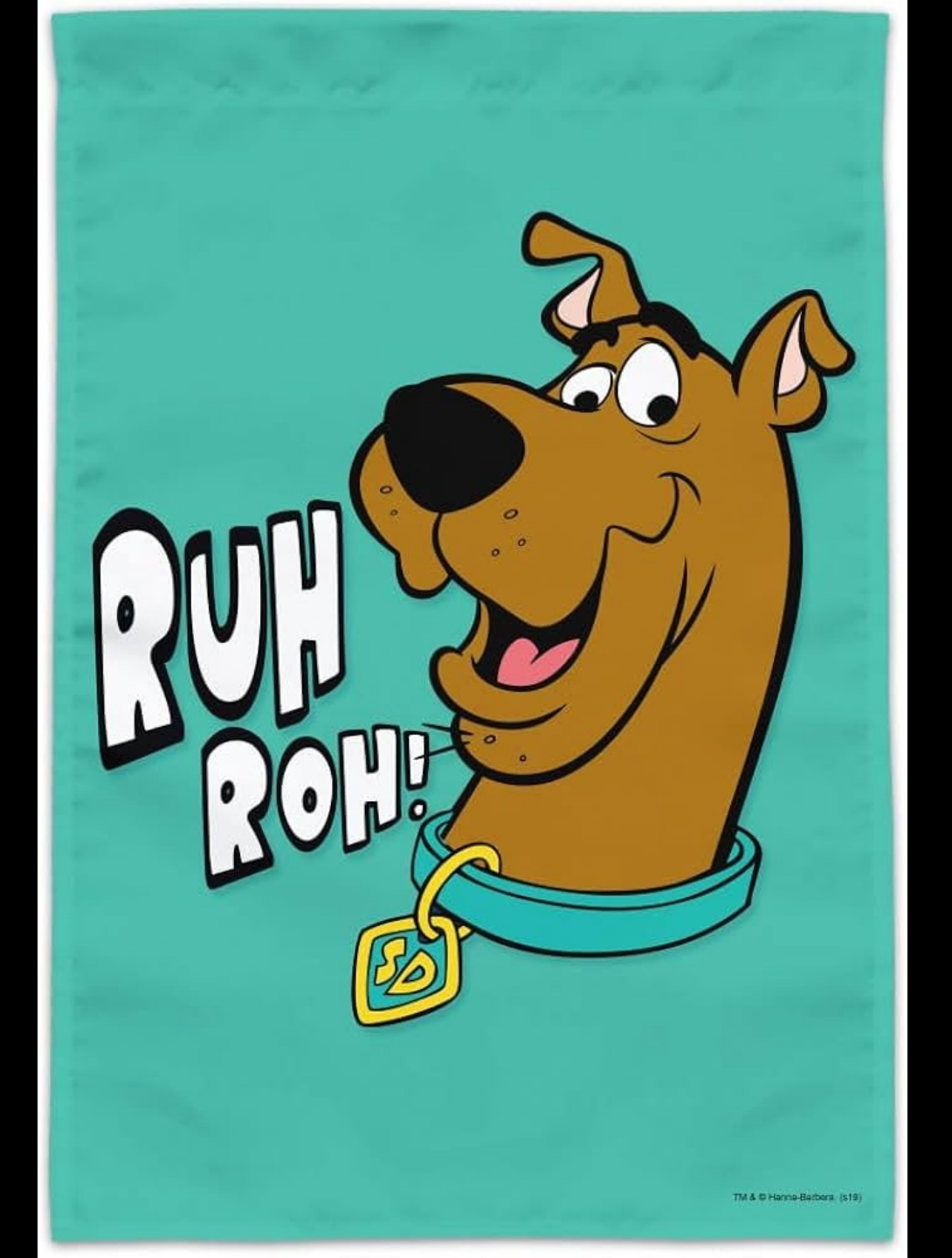